# 繳稅服務審查簡報

(財政資訊中心審查用)

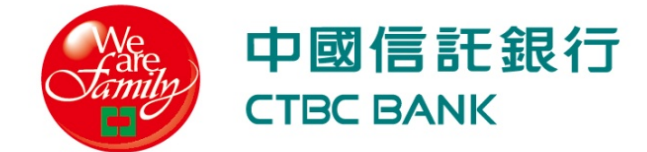

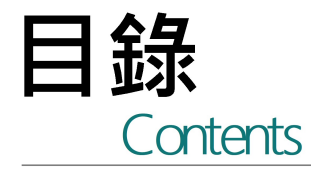

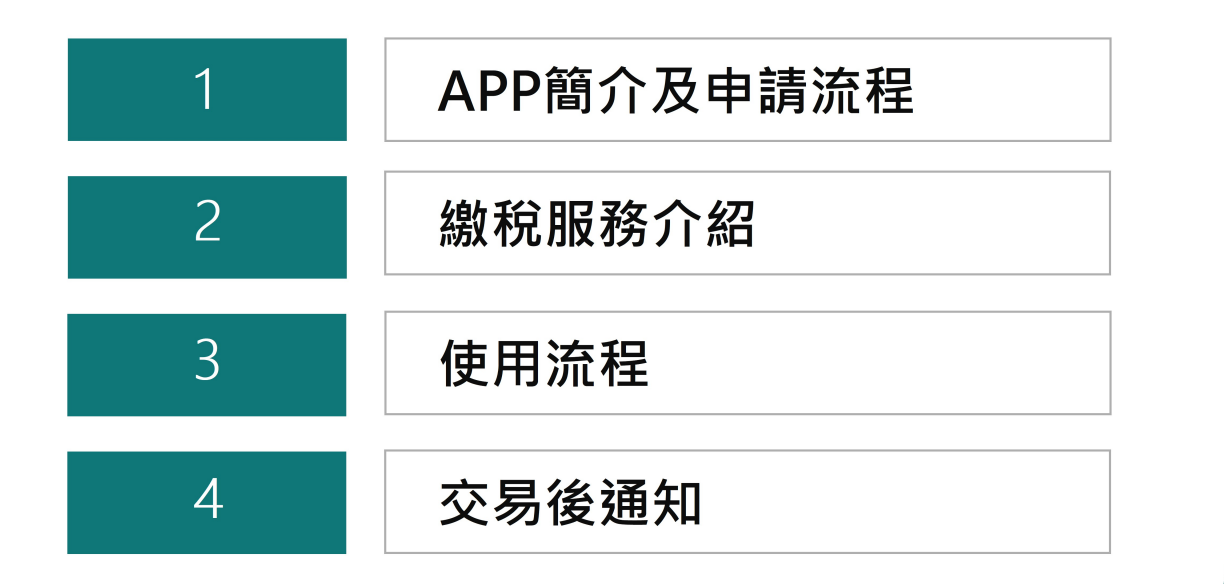

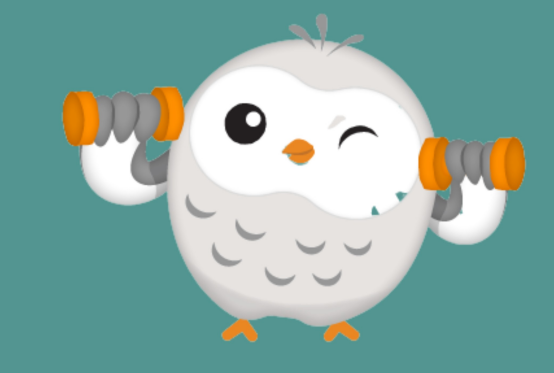

Internal / 內部文件

| 1 | APP簡介及申請流程 |
|---|------------|
| 2 | 繳稅服務介紹     |
| 3 | 使用流程       |
| 4 | 交易後通知      |

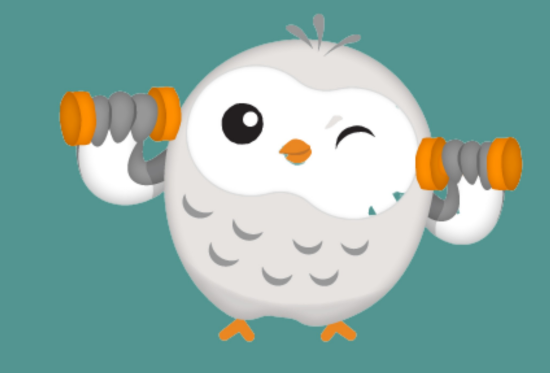

# Home Bank 八大特色

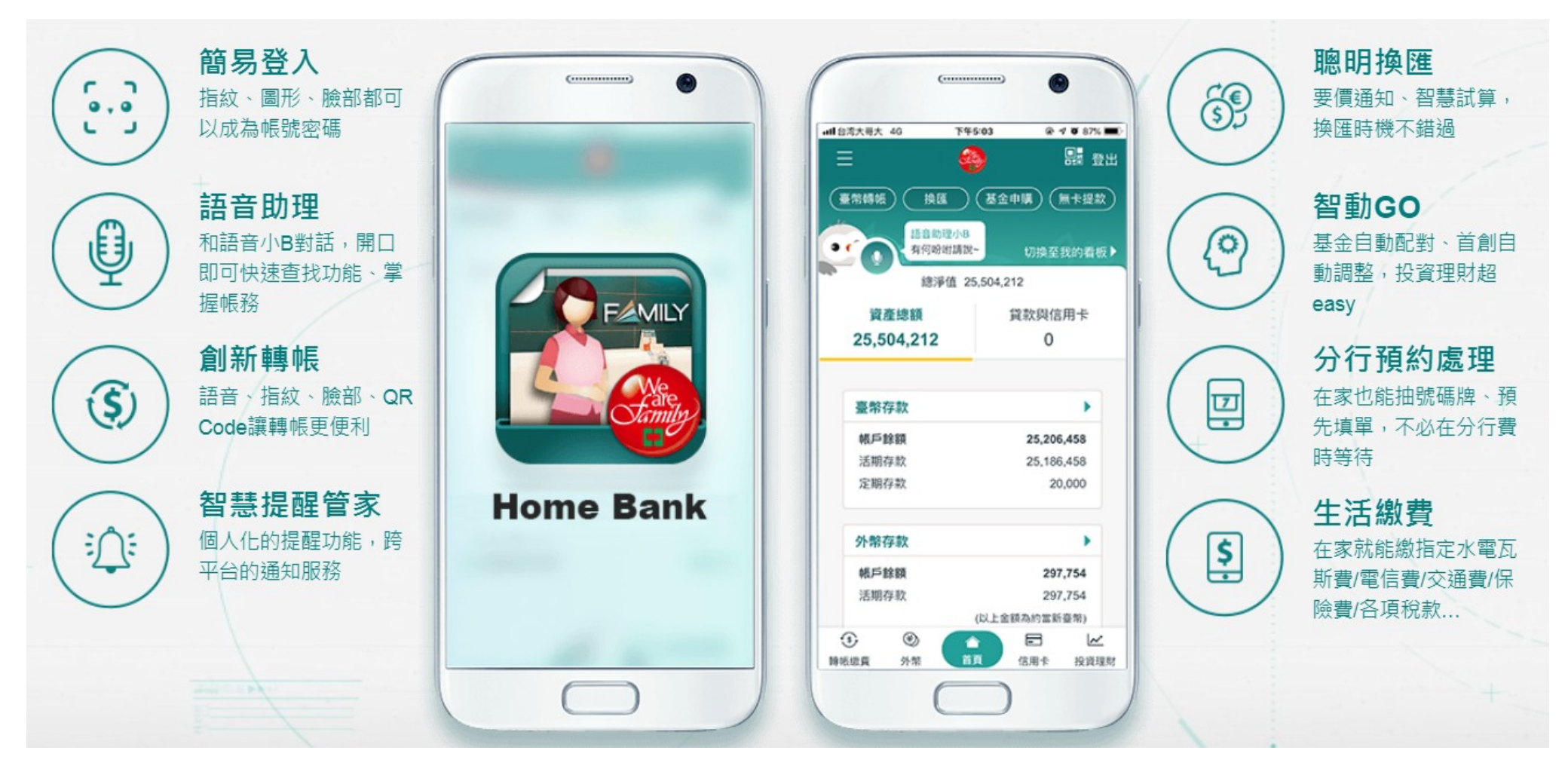

# Home Bank 功能清單

|   | <mark>臺幣/轉帳/繳費</mark>                        | <mark>外幣/換匯/</mark> | 轉帳 <mark>     信用卡  </mark>              |
|---|----------------------------------------------|---------------------|-----------------------------------------|
|   | 臺幣存款概要                                       | 人敞方封押               | ·····································   |
|   | 臺幣轉帳                                         | 小市守永城               | 安 · · · · · · · · · · · · · · · · · · · |
|   | 語音轉帳                                         | 21的任款明細             |                                         |
|   | 預約轉帳查詢取消                                     | <b>沽仔</b> 立即轉近      | E仔                                      |
|   | 活存立即轉定存                                      | 定存查詢與變              | <sup>變更</sup> 預借現金                      |
|   | 活存明細查詢                                       | 換匯/外幣轉              | <b>퇡</b> 帳 預借現金密碼申請                     |
|   | 支存明細查詢                                       | 換匯紀錄查               | 詢 帳單分期                                  |
|   | 定存查詢與變更                                      | 匯率到價通知              | 設定                                      |
|   | 繳費中心                                         | 匯率查詢及詞              | 式算 信用卡申請/查詢                             |
|   | 常用帳號維護                                       |                     | 利信用卡開卡                                  |
|   | 社群收款                                         |                     | 信用卡設定                                   |
|   | QR Code 收款                                   |                     | 戸                                       |
|   | 以文官埋<br>———————————————————————————————————— |                     | 活動登錄贈品查詢                                |
|   | 一 一 一 一 一 一 一 元 示 下 <b>症</b> 訳               |                     |                                         |
|   | 新特合尸寺吧<br>My Way閱丘                           |                     |                                         |
| С |                                              | <br>Internal / 內部文件 | 5                                       |

# Home Bank 功能清單

| _基金/智動GO  | 投資/ETF/                          | /證券                     |
|-----------|----------------------------------|-------------------------|
| 基金概要      | 黃金存摺投資概要                         | 境內結構型商品(SI)概要           |
| 已贖回及轉換概要  | 业即中期/ <b>刘</b> 俱饭口中期<br>刘傅埠今由联取沿 | 雙元貨幣組合式產品(DCI)概要        |
| 已投資標的損益點  | <u>封頃旗口中</u> 開取府<br>立即同隹/到傅堤今同隹  | 谙外结構型商品(SN)概要           |
| 約定書線上簽署   |                                  | 玩게和中王问叫(314)叫女          |
| 申購        | 」                                | 境外結構型商品(SN)已贖回及         |
| 贖回        | ETF/境外股票概要                       | 轉換概要                    |
| 轉換        | 己贖回概要                            | 培从结堆刑充口(CN)口扒容捶         |
| 轉申購       | 定期(不)定額查詢                        | 垷泙絈伸空冏吅(SN)匸抆貝悰<br>的指迖點 |
| 定期(不)定額異動 | 已投資標的損益點                         | 證券                      |
| 查詢/取消     | 申購                               | I田 日ナミ次 三句              |
| 市場氣象台     | 贖回                               | <b>建</b> 約              |
| 基金搜尋      | 定期(不)定額異動                        |                         |
| 基金排行榜     | 交易狀態查詢/取消                        |                         |
| 聰明選基金     | 」                                |                         |
| 我的觀察清單    | 已想巴及特茨城安                         |                         |
| 智動GO      |                                  |                         |

# Home Bank 功能清單

| 保險      | <mark>匯利率查詢/熱門話題</mark> | 個人優惠與權益  |
|---------|-------------------------|----------|
| 保險概要    | 匯率查詢及試算                 | 我的優惠券    |
| 網路投保    | 臺幣利率查詢                  | 網銀活動中獎查詢 |
| 投保進度查詢  | 外幣利率查詢                  | 點數查詢交通禮遇 |
| 保代同意書簽署 | 放款利率查詢                  | My Way開戶 |
|         | 熱門話題                    | 申請存款帳戶資料 |
|         |                         | 隱私權保護    |
| 貸款      |                         | 交易安全     |
| 貸款概要    |                         |          |
| 房屋貸款申請  |                         |          |

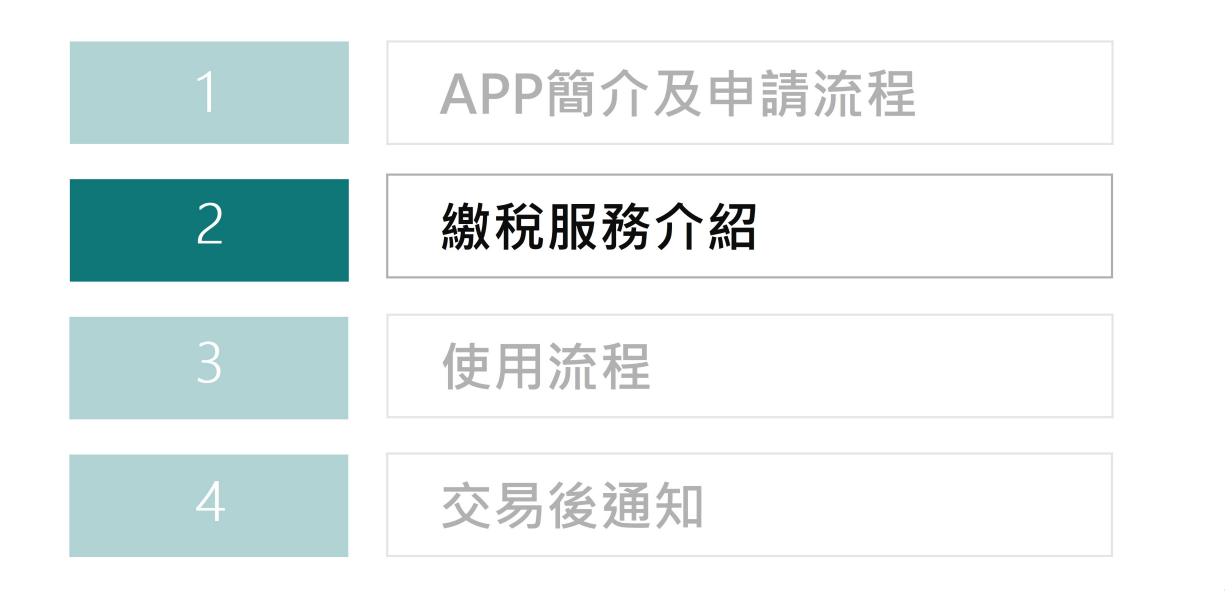

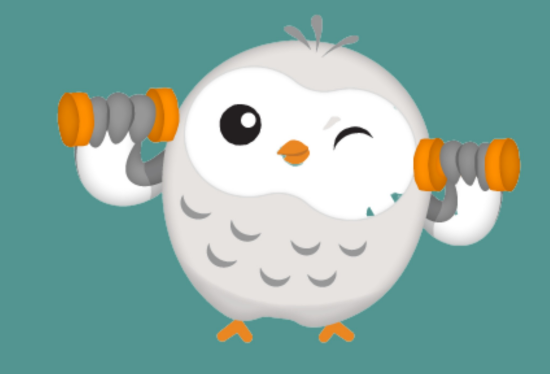

# 繳費中心-稅款 新增提供4種稅款可用 "信用卡" 繳交

- 本行有2個APP: (1)本行客戶使用網銀帳密登入(Home Bank APP) →本次申請4項稅款可使用信用 卡
  - (2) 本/他行客户皆可使用且無需使用帳密登入(i繳費APP)
- ▲ <u>木次上線交易的安戶輸入方式為自行輸入,QR Code輸入預計於2020.Q3提供</u>

| く 税款                                              |             |     | 繳納フ                                                   | 方式                                    |
|---------------------------------------------------|-------------|-----|-------------------------------------------------------|---------------------------------------|
| 1 填寫資料<br>繳稅項目 <b>地價稅</b><br>檢稅類則                 | -           |     | <b>活存帳戶</b><br>(既有已串連 <u>財金</u><br>ATM繳稅,非<br>PayTax) | <b>信用卡</b><br>(本次新增串連 <u>PayTax</u> ) |
| 地價稅<br>牌照稅                                        |             | 地價稅 | V                                                     | <b>V</b><br>(本次新增)                    |
| 房屋稅<br>綜所稅                                        |             | 牌照稅 | V                                                     | <b>V</b><br>(本次新增)                    |
| 營所稅                                               |             | 房屋稅 | V                                                     | <b>V</b><br>(本次新增)                    |
| 營業稅<br>扣款帳號                                       | -           | 綜所稅 | V                                                     | <b>V</b><br>(本次新增)                    |
| 中信銀茲依據【銀行法】及【個人資料保護》<br>相關法令之規定,說明中信銀蒐集、處理、系      | :】等<br> 用及/ | 營所稅 | V                                                     |                                       |
| 或國際傳輸台端個人資料之管理方針,以及台<br>享有之權利或服務如下:<br>個人資料運用告知聲明 | 端所          | 營業稅 | V                                                     |                                       |

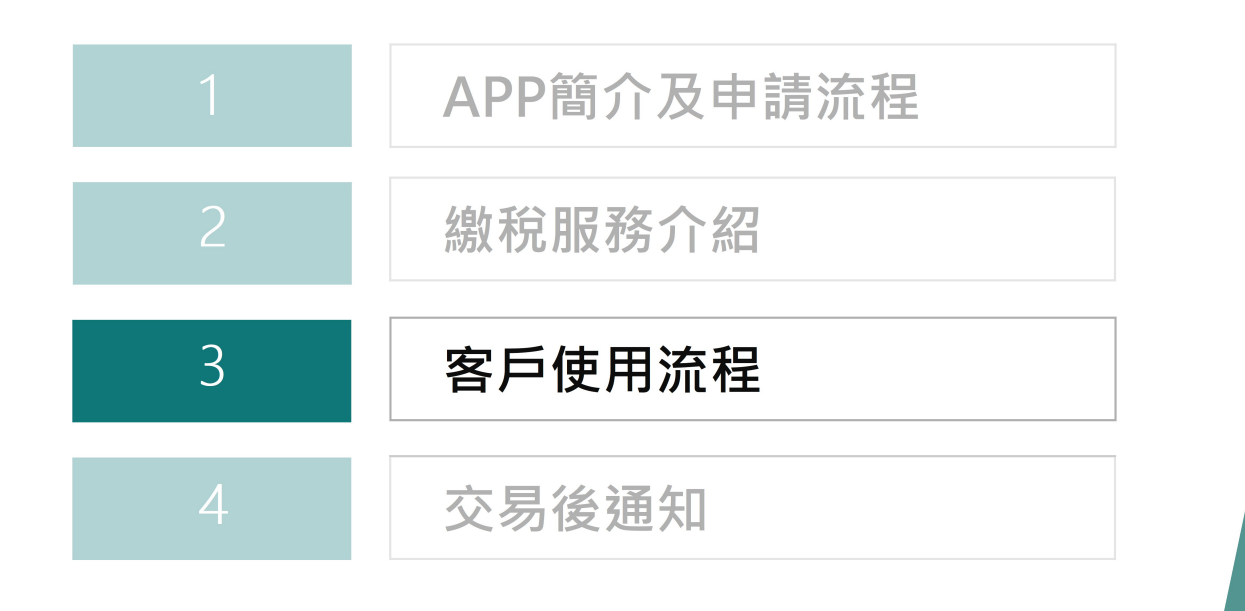

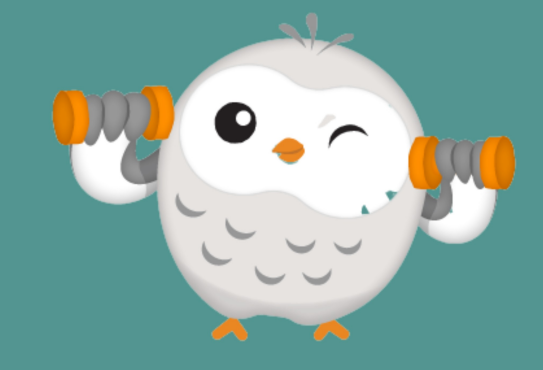

Internal / 內部文件

# 登入Home Bank (行動銀行)

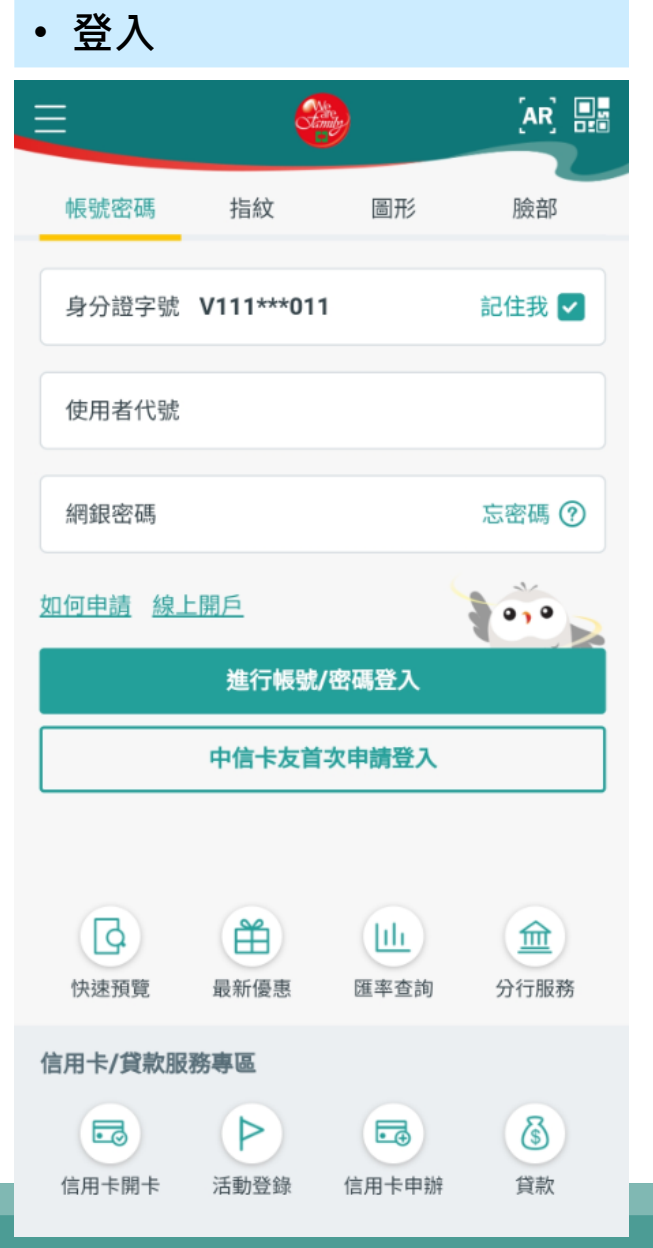

• 登入成功會先看到帳戶總覽

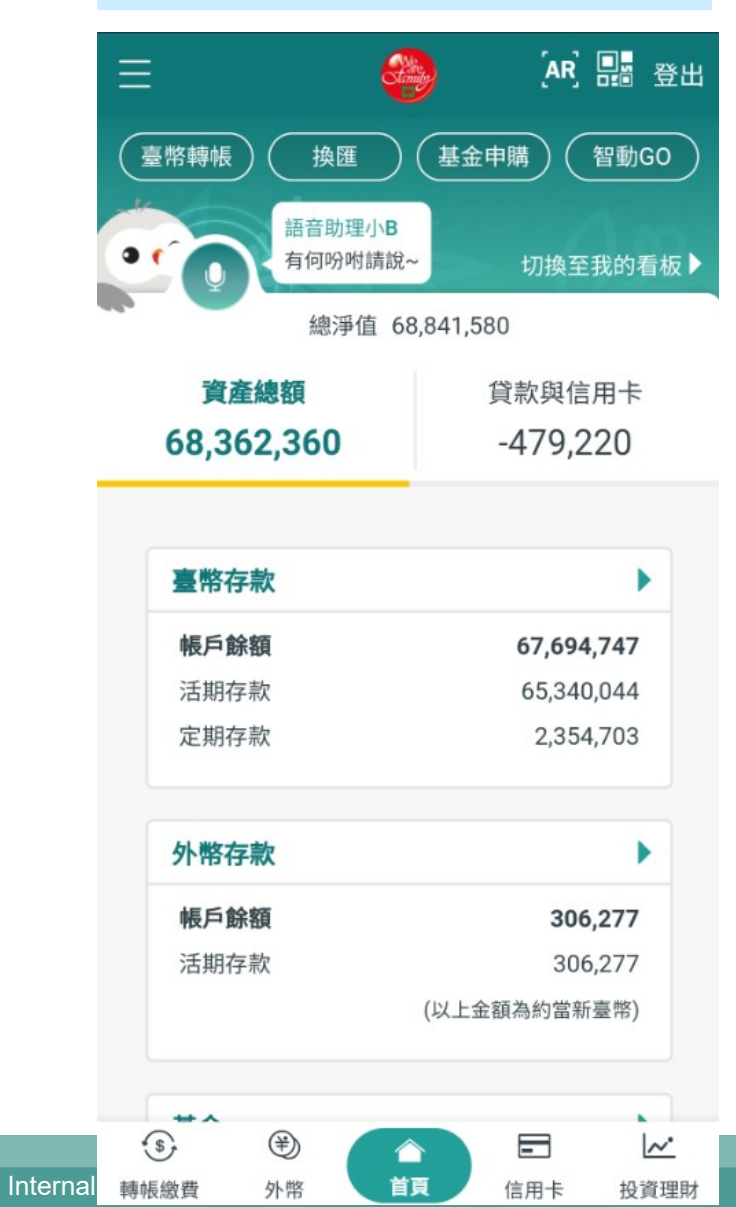

# 進入繳稅功能

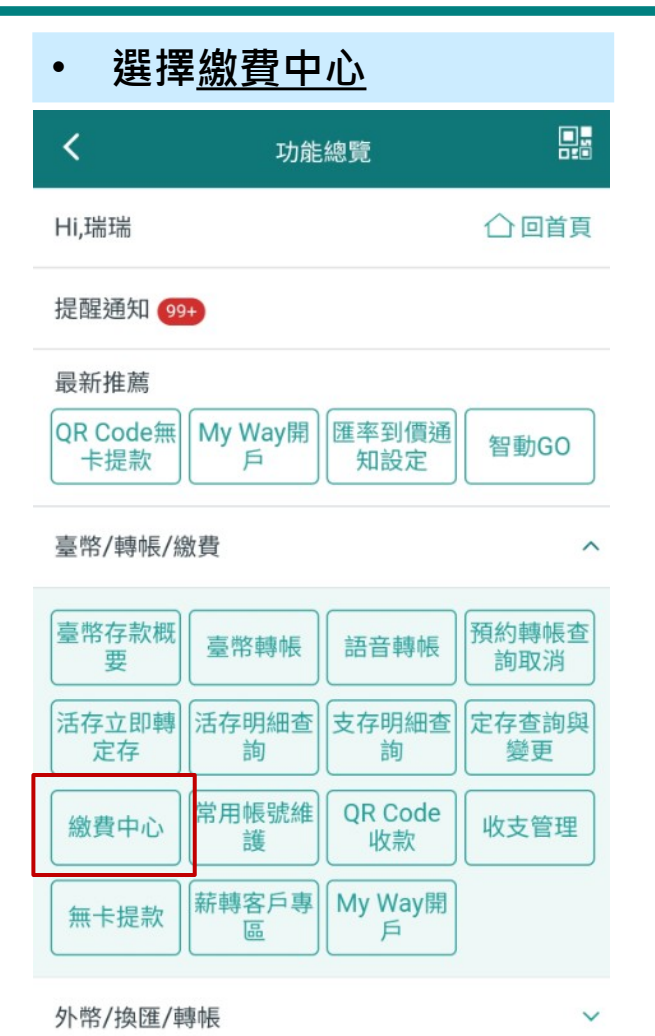

 ②
 ①
 ②
 ②

 據點查詢
 分行服務
 客服中心
 個人設定

| ≡      | 轉帳                       | 繳費   | 登出   |
|--------|--------------------------|------|------|
| 帳號維護   | ) (活存明細)                 | 無卡提款 | 收支管理 |
|        | STALL CONTROL OF A STALL |      |      |
| 我要轉版   | 我要收款                     | 吊用颔質 | 一版版頁 |
| 台電電費   |                          |      | •    |
| ***    |                          |      |      |
| 臺北市目來7 | K費                       |      | •    |
| 台灣自來水費 | 1017                     |      | •    |
| 電信費    |                          |      |      |
| 中華電信費  |                          |      | •    |
| 遠傳電信費  |                          |      | •    |
| 台灣之星電信 | 寶                        |      | •    |
| 台灣大哥大會 | 電信費                      |      | •    |
| 學雜費    |                          |      |      |
| 學雜費    |                          |      | •    |
| 卡費/貸款  |                          |      |      |
| 本行信用卡款 | 欠                        |      | •    |
| 超商繳費條研 | 馬繳款                      |      | •    |
| 中信臨櫃條碼 | 馬繳款                      |      | •    |
| 本行貸款   |                          |      | •    |
| 稅款     |                          |      |      |
| 稅款     |                          |      | •    |
| 公路監理費  |                          |      |      |

© CTBC

12

稅款"

# 繳稅使用流程\_綜所稅15001

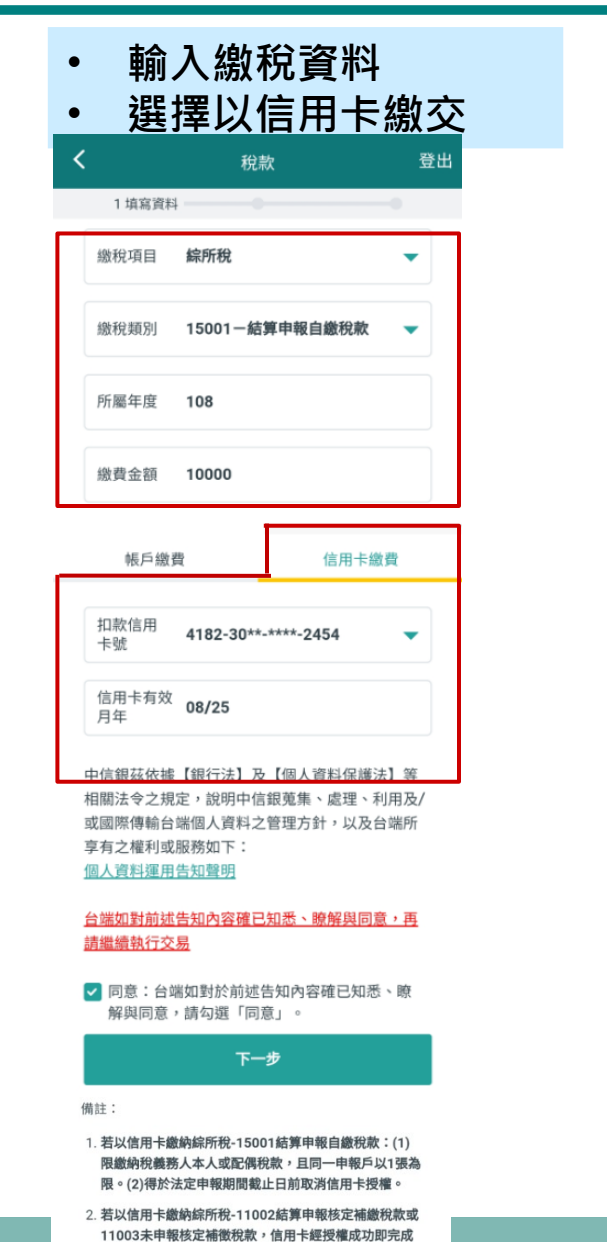

## • 輸入網銀密碼

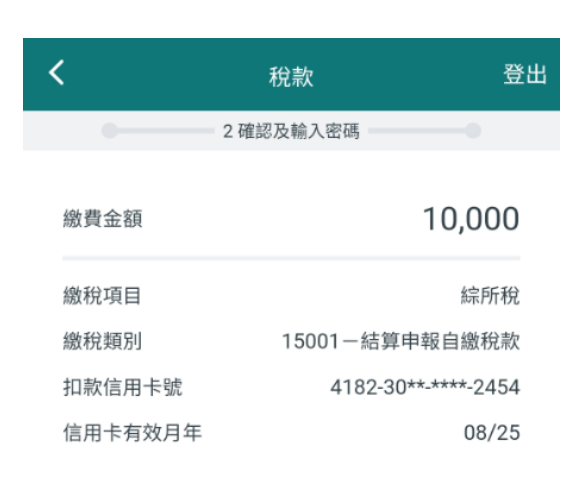

| 網銀密碼 |  |  |
|------|--|--|
|      |  |  |

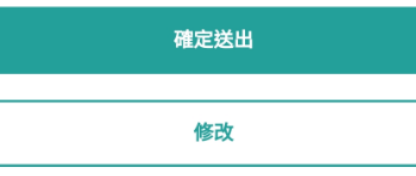

Internal / 內部文件

## • 回應交易結果

| ∃                   | 稅款                         | 登出             |
|---------------------|----------------------------|----------------|
| •                   | •                          | 3 完成           |
| •                   | 交易成功                       | b              |
| 繳費金額                |                            | 10,000         |
| 繳稅項目                |                            | 綜所稅            |
| 繳稅類別                | 15001一結                    | 算申報自繳稅款        |
| 扣款信用卡號              | 4182                       | -30**-***-2454 |
| 信用卡有效月年             |                            | 08/25          |
| <b>转帳/級</b><br>點此設定 | <b>教費智慧提醒</b><br>E將主動提醒您定期 | 用處理帳務 ④        |
| 再繳一筆                | 存                          | 款明細查詢          |

繳稅程序,不得取消或更正。

3. 本交易無手續費。

# 繳稅使用流程\_綜所稅11002

輸入繳稅資料,選擇信用卡繳交 •

| < |        | 稅款                                 | 登出   |
|---|--------|------------------------------------|------|
|   | 1 填寫資料 |                                    | _    |
|   | 繳稅項目   | 綜所稅                                | •    |
|   | 繳款類別   | 11002-結算申報核定補徵                     | -    |
|   | 銷帳編號   | 450290000010010                    |      |
|   | 繳款金額   | 710                                |      |
|   | 繳納截止日  | <b>091231</b><br>例:106年10月20日請輸入06 | 1020 |
|   | 期別代號   | 09083                              |      |

| 扣款信用<br>卡號  | 4182-30**-***-2454 | • |
|-------------|--------------------|---|
| 信用卡有效<br>月年 | 08/25              |   |

中信銀茲依據【銀行法】及【個人資料保護法】等 相關法令之規定,說明中信銀蒐集、處理、利用及/ 或國際傳輸台端個人資料之管理方針,以及台端所 享有之權利或服務如下: 個人資料運用告知聲明

#### 台端如對前述告知內容確已知悉、瞭解與同意,再 請繼續執行交易

同意:台端如對於前述告知內容確已知悉、瞭 解與同意,請勾選「同意」。

下一步

#### 備註:

- 1. 若以信用卡繳納綜所稅-15001結算申報自繳稅款:(1) 限繳納稅義務人本人或配偶稅款,且同一申報戶以1張為 限。(2)得於法定申報期間截止日前取消信用卡授權。
- 2. 若以信用卡繳納綜所稅-11002結算申報核定補繳稅款或 11003未申報核定補徵稅款,信用卡經授權成功即完成 繳稅程序,不得取消或更正。

© CTE

輸入網銀密碼 ٠

| 4 | <       | 稅款          | 登出         |
|---|---------|-------------|------------|
|   | •       | 2 確認及輸入密碼   |            |
|   | 繳款金額    |             | 710        |
|   | 繳稅項目    |             | 綜所稅        |
|   | 繳款類別    | 11002-結算申報核 | 定補徵稅款      |
|   | 銷帳編號    | 45029000    | 000010010  |
|   | 繳納截止日   |             | 091231     |
|   | 扣款信用卡號  | 4182-30*    | *-***-2454 |
|   | 信用卡有效月年 |             | 08/25      |
|   |         |             |            |

網銀密碼

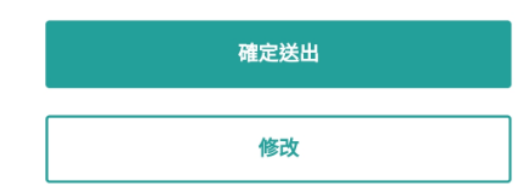

# 回應交易結果 $\equiv$ 登出 税款 3 完成 交易成功

•

| 繳款金額    | 710                 |
|---------|---------------------|
| 繳稅項目    | 綜所稅                 |
| 繳款類別    | 11002-結算申報核定補徵稅款    |
| 銷帳編號    | 4502900000010010    |
| 繳納截止日   | 091231              |
| 扣款信用卡號  | 4182-30**_****-2454 |
| 信用卡有效月年 | 08/25               |
|         |                     |

再繳一筆

如以信用卡繳納:

◦ 可至財政部Paytax網站

(https://paytax.nat.gov.tw) 查詢繳稅記錄。

存款明細查詢

 如需要地價稅、房屋稅及使用牌照稅款之繳納證 明,請於繳款日後5個工作天以自然人憑證或已 註冊之健保卡,進入電子稅務文件入口網申請列 印 (https://etd.etax.nat.gov.tw) 。

# 繳稅使用流程\_綜所稅11003

• 輸入繳稅資料,選擇信用卡繳交

|            | 稅款                 | 3     |
|------------|--------------------|-------|
| 1 填寫資料     | 0 1                | 9     |
| 繳稅項目       | 綜所稅                | •     |
| 繳款類別       | 11003-未申報核定補徵稅款    | -     |
| 鋿帳纗號       | 710290000012376    |       |
| 繳款金額       | 12376              |       |
| 繳納截止日      | 091231             |       |
|            | 例:106年10月20日請輸入0   | 61020 |
| 期別代號       | 09083              |       |
| 扣款信用<br>卡號 | 4182-30**-***-2454 | •     |
| 信用卡有效      | 08/25              |       |

中信銀茲依據【銀行法】及【個人資料保護法】等 相關法令之規定,說明中信銀蒐集、處理、利用及/ 或國際傳輸台端個人資料之管理方針,以及台端所 享有之權利或服務如下: 個人資料運用告知聲明

#### <u>台端如對前述告知內容確已知悉、瞭解與同意,再</u> 請繼續執行交易

 同意:台端如對於前述告知內容確已知悉、瞭 解與同意,請勾選「同意」。
 下一步

備註:

 $\odot$  C

- 若以信用卡繳納綜所稅-15001結算申報自繳稅款:(1) 限繳納稅義務人本人或配偶稅款,且同一申報戶以1張為
   限。(2)得於法定申報期間截止日前取消信用卡授權。
- 若以信用卡繳納綜所稅-11002結算申報核定補繳稅款或 11003未申報核定補徵稅款,信用卡經授權成功即完成 繳稅程序,不得取消或更正。

| • 輸入網   | <b>銀密碼</b> |              |
|---------|------------|--------------|
| <       | 稅款         | 登出           |
| •       | 2 確認及輸入密碼  |              |
| 繳款金額    |            | 12,376       |
| 繳稅項目    |            | 綜所稅          |
| 繳款類別    | 11003-未申報  | 核定補徵稅款       |
| 銷帳編號    | 710290     | 0000012376   |
| 繳納截止日   |            | 091231       |
| 扣款信用卡號  | 4182-3     | 0**-***-2454 |
| 信用卡有效月年 |            | 08/25        |
|         |            |              |

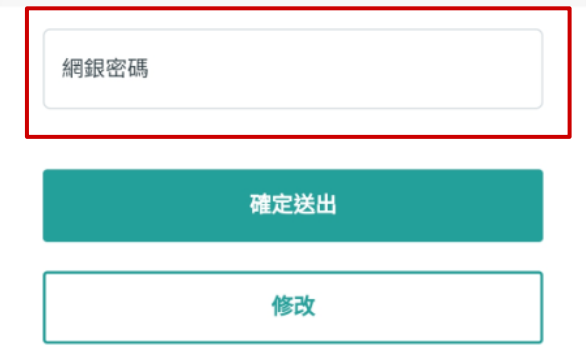

#### 回應交易結果 • Ξ 登出 税款 3完成 交易成功 12,376 缴款金額 繳稅項目 綜所稅 11003-未申報核定補徵稅款 繳款類別 銷帳編號 7102900000012376 缴纳截止日 091231 扣款信用卡號 4182-30\*\*-\*\*\*-2454 信用卡有效月年 08/25 存款明細查詢 再繳一筆

如以信用卡繳納:

可至財政部Paytax網站

(https://paytax.nat.gov.tw) 查詢繳稅記錄。

 如需要地價稅、房屋稅及使用牌照稅款之繳納證明,請於繳款日後5個工作天以自然人憑證或已 註冊之健保卡,進入電子稅務文件入口網申請列 印(https://etd.etax.nat.gov.tw)。

# 繳稅使用流程\_牌照稅

- 輸入繳稅資料
- 選擇以信用卡繳交

| 1 填寫資料 | - 0             |         |
|--------|-----------------|---------|
| 繳稅項目   | 牌照稅             | -       |
| 繳款頻別   | 11221-大型自用客車    | -       |
| 銷帳編號   | 780290000010015 |         |
| 繳款金額   | 730             |         |
| 繳納截止日  | 091231          |         |
|        | 例:106年10月20日請輔  | 入061020 |
| 期別代號   | 09083           |         |

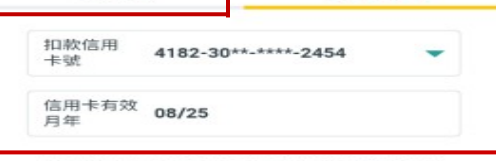

中信銀茲依據【銀行法】及【個人資料保護法】等 相關法令之規定,說明中信銀蒐集、處理、利用及/ 或國際傳輸台端個人資料之管理方針,以及台端所 享有之權利或服務如下: 個人資料運用告知聲明

#### 台端如對前述告知內容確已知悉、瞭解與同意,再 請繼續執行交易

同意:台端如對於崩述告知內容確已知悉、瞭 解與同意,請勾選「同意」。

下一步

備註:

- 若以信用卡繳納綜所稅-15001結算申報自繳稅款:(1) 限繳納稅職務人本人或配偶稅款,且同一申報戶以1張為 限。(2)得於法定申報期間載止日前取消信用卡授權。
- 若以信用卡繳納下列稅款,經授權成功即完成繳稅程 序,不得取消成更正:(1)綜所稅-11002結算申報核定 補繳稅款。(2)綜所稅-11003未申報核定補激稅款。(3) 地價稅。(4)牌照稅。(5)房屬稅。

3. 本交易無手續費。

## • 輸入網銀密碼

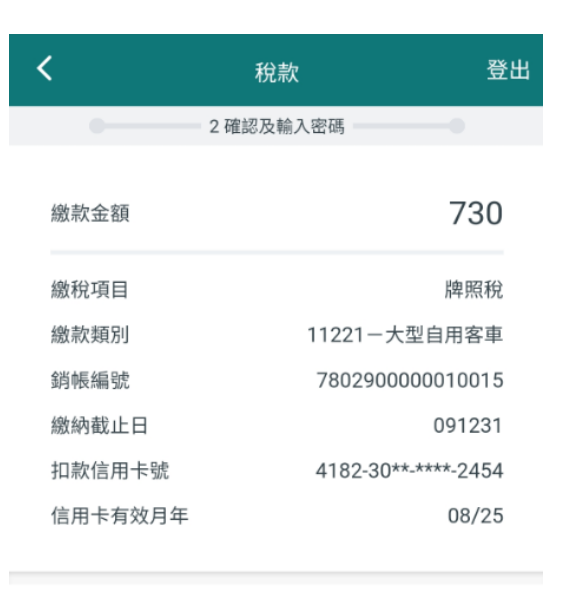

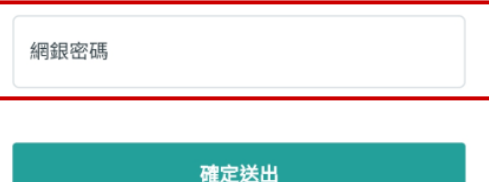

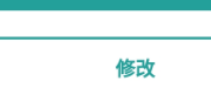

#### Internal / 內部文件

## • 回應交易結果

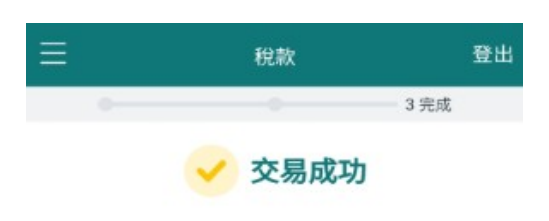

| 繳款金額    | 730                |
|---------|--------------------|
| 繳稅項目    | 牌照稅                |
| 繳款類別    | 11221-大型自用客車       |
| 銷帳編號    | 780290000010015    |
| 繳納截止日   | 091231             |
| 扣款信用卡號  | 4182-30**-***-2454 |
| 信用卡有效月年 | 08/25              |

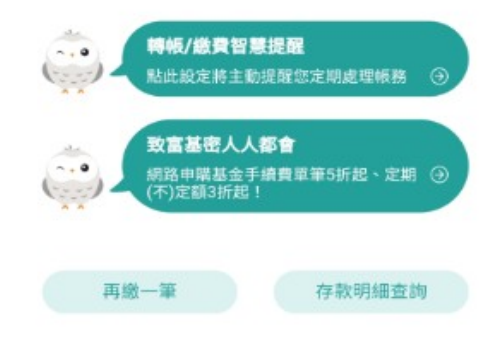

如以信用卡繼納:

- □ 可至財政部Paytax網站
- (https://paytax.nat.gov.tw)查詢繳稅記錄。
  如需要地價稅、房屋稅及使用牌照稅款之繳納證明,請於繳款日後5個工作天以自然人憑證或已 註冊之健保卡,進入電子稅務文件入口網申請列 印(https://etd.etax.nat.gov.tw)。

© CT

# 繳稅使用流程\_地價稅

- 輸入繳稅資料 •
- 選擇以信用卡繳交 ٠

|            | 稅款                 | 登       |
|------------|--------------------|---------|
| 1 填寫資料     |                    | -0      |
| 繳稅項目       | 地價稅                | -       |
| 繳款類別       | 11331一定期開徵稅款       | -       |
| 銷帳編號       | 3902900000010013   |         |
| 繳款金額       | 740                |         |
| 繳納截止日      | 091231             |         |
|            | 例:106年10月20日請輪。    | 入061020 |
| 期別代號       | 09083              |         |
| 帳戶繳費       | <b>能</b> 信用卡約      | 教費      |
| 扣款信用<br>卡號 | 4182-30**-***-2454 | -       |
| 信用卡有效      | 08/25              |         |

中信銀茲依據【銀行法】及【個人資料保護法】等 相關法令之規定,說明中信銀蒐集、處理、利用及/ 或國際傳輸台端個人資料之管理方針,以及台端所 享有之權利或服務如下: 個人資料運用告知聲明

#### 台端如對前述告知內容確已知悉、瞭解與同意,再 請繼續執行交易

✓ 同意:台端如對於前述告知內容確已知悉、瞭 解與同意,請勾選「同意」。

下一步

備註:

- 1. 若以信用卡繳納綜所稅-15001結算申報自繳稅款:(1) 限繳納稅機務人本人或配偶稅款,且同一申報戶以1張為 限。(2)得於法定申報期間截止日前取消信用卡授權。
- 2. 若以信用卡繳納下列稅款, 絕授權成功即完成繳稅程 序,不得取消或更正:(1)綜所稅-11002結算申報核定 補繳稅款。(2)綜所稅-11003未申報核定補徵稅款。(3) 地價稅。(4)牌照稅。(5)房屋稅。

3. 本交易無手續費。

#### 輸入網銀密碼 •

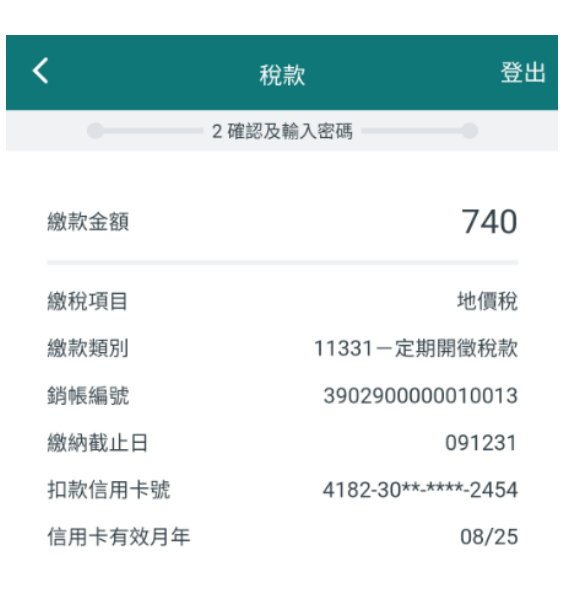

網銀密碼

確定送出 修改

#### Internal / 內部文件

#### 回應交易結果 •

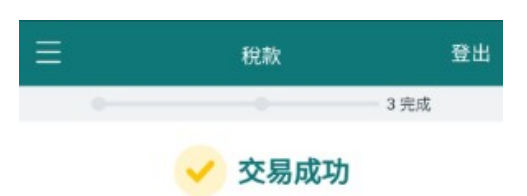

| 繳款金額    | 740                |
|---------|--------------------|
| 繳稅項目    | 地價稅                |
| 繳款類別    | 11331-定期開微稅款       |
| 銷帳編號    | 3902900000010013   |
| 繳納截止日   | 091231             |
| 扣款信用卡號  | 4182-30**-***-2454 |
| 信用卡有效月年 | 08/25              |
|         |                    |

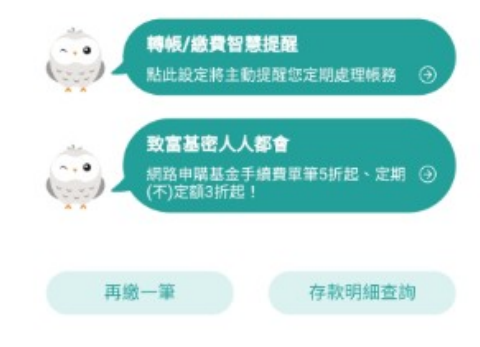

如以信用卡繳納:

- ◎ 可至財政部Paytax網站
- (https://paytax.nat.gov.tw) 查詢繳稅記錄。 如需要地價稅、房屋稅及使用牌照稅款之繳納證 明,請於繳款日後5個工作天以自然人憑證或已 註冊之健保卡,進入電子稅務文件入口網申請列 ED (https://etd.etax.nat.gov.tw) •

© CT

# 繳稅使用流程\_房屋稅

• 輸入繳稅資料

• 選擇以信用卡繳交

| 1 填寫資料 |                 | <u>mu</u> |
|--------|-----------------|-----------|
|        | 0               | -0        |
| 激稅項目   | 房屋稅             | -         |
| 激款類別   | 11201一定期開徽稅款    | -         |
| 销帳編號   | 370290000010013 |           |
| 激款金額   | 720             |           |
| 激納截止日  | 090603          |           |
|        | 例:106年10月20日請輛  | X061020   |

中信銀茲依據【銀行法】及【個人資料保護法】等 相關法令之規定,說明中信銀蒐集、處理、利用及/ 或圖勝傳輸台端個人資料之管理方針,以及台端所 享有之權利或服務如下: 個人資料運用告知聲明

#### 台端如對前述告知內容確已知悉、瞭解與同意,再 請繼續執行交易

 同意:台端如對於前述告知內容確已知悉、瞭 解與同意,請勾選「同意」。

下一步

備註:

3.本交易無手續費。

- 若以信用卡繳納綜所稅-15001結算申報自繳稅款:(1) 限繳納稅職務人本人或配偶稅款,且同一申報戶以1張為 限。(2)得於法定申報期間載止日前取消信用卡授權。
- 若以信用卡鐵納下列稅款,經授權成功即完成繳稅程 序,不得取消或更正:(1)綜所稅-11002結算申粮核定 補繳稅取。(2)綜所稅-11003未申報核定補徵稅款。(3) 地價稅。(4)牌照稅。(5)房屋稅。

## • 輸入網銀密碼

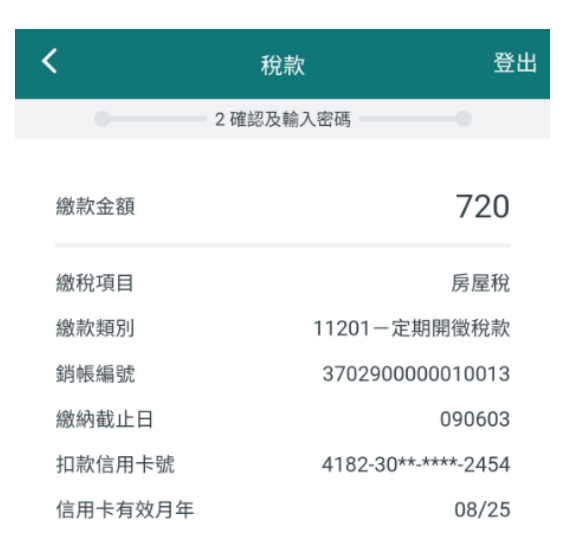

網銀密碼

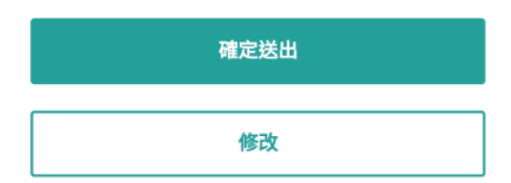

## • 回應交易結果

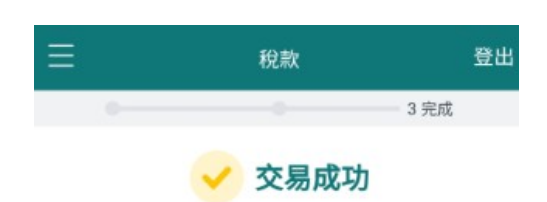

| 房屋稅               |
|-------------------|
| 201-定期開徵稅款        |
| 702900000010013   |
| 090603            |
| 182-30**_***-2454 |
| 08/25             |
|                   |

如以信用卡繳納:

再繳一筆

○ 可至財政部Paytax網站

(https://paytax.nat.gov.tw)查詢繳稅記錄。

 如需要地價稅、房屋稅及使用牌照稅款之繳納證明,請於繳款日後5個工作天以自然人憑證或已
 註冊之健保卡,進入電子稅務文件入口網申請列印(https://etd.etax.nat.gov.tw)。

存款明細查詢

Internal / 內部文件

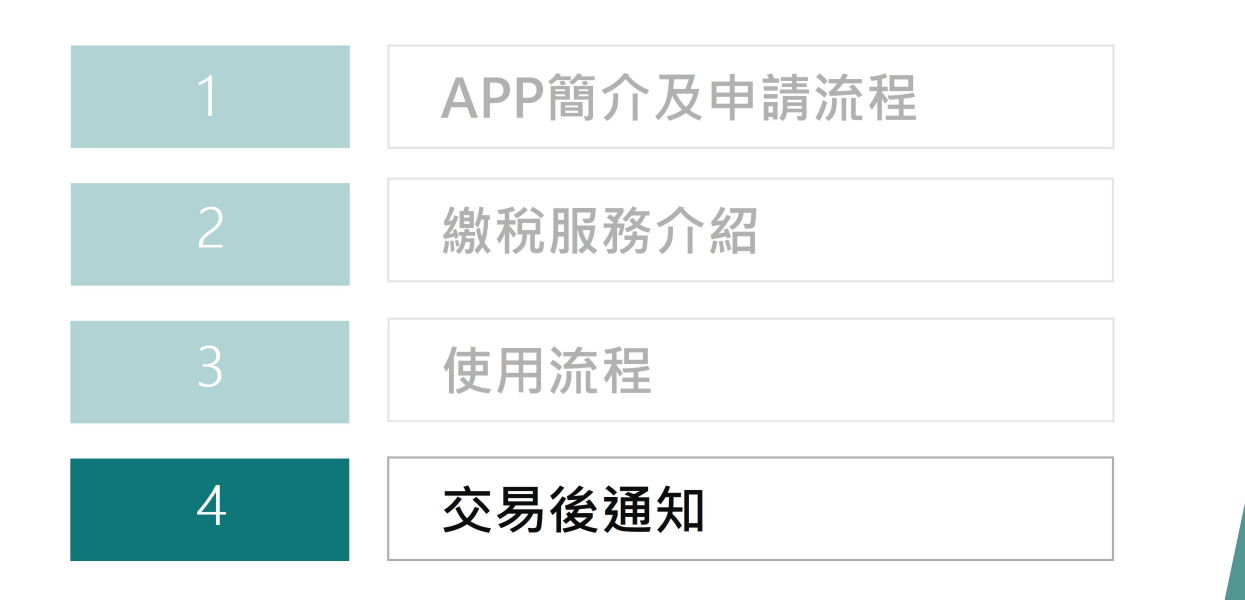

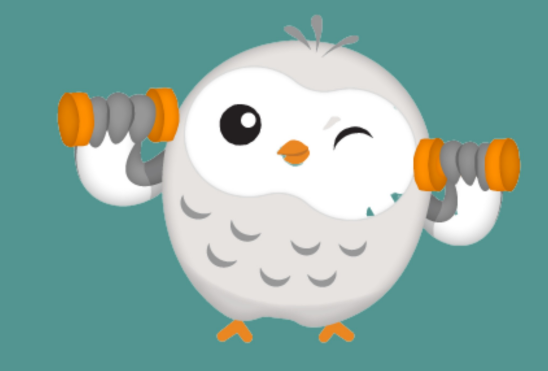

Internal / 內部文件

# 交易後通知 (以繳交綜所稅15001為例)

## • APP推播繳費成功通知訊息

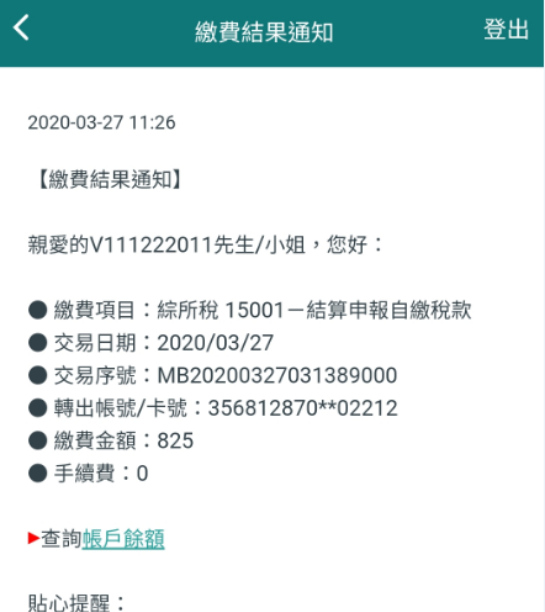

貼心提醒: 若您有任何疑問請先確認目前帳戶的使用狀況。

## • EMAIL寄送交易成功通知

#### 

 交易時間
 11:26:34

 交易序號
 MB20200327031389000

 轉出帳號/卡
 356812870\*\*02212

 繳費金額
 825

 手續費
 0

# 交易後通知 (以繳交綜所稅11002為例)

登出

## • APP推播繳費成功通知訊息

## • EMAIL寄送交易成功通知

繳費結果通知

## 中國信託銀行

## 繳費交易結果通知

2020-04-07 21:10

<

#### 【繳費結果通知】

親愛的V111222011先生/小姐,您好:

- 繳費項目:綜所稅 11002-結算申報核定補徵稅款
- 交易日期:2020/04/07
- 交易序號:MB20200407031431646
- 轉出帳號/卡號: 418230870\*\*52454
- 繳費金額:710
- 手續費:0

#### ▶查詢<u>帳戶餘額</u>

貼心提醒: 若您有任何疑問請先確認目前帳戶的使用狀況。

#### 親愛的 V111222011 先生 / 小姐,您好:

#### 此為您於網路銀行執行交易之結果。

| 繳費項目    | 綜所稅 11002 - 結算申報核定補徵稅款 |
|---------|------------------------|
| 交易日期    | 2020/04/07             |
| 交易時間    | 21:10:24               |
| 交易序號    | MB20200407031431646    |
| 轉出帳號/卡號 | 418230870**52454       |
| 繳費金額    | 710                    |
| 手續費     | 0                      |

# 交易後通知 (以繳交綜所稅11003為例)

登出

## APP推播繳費成功通知訊息

## • EMAIL寄送交易成功通知

2020-04-07 21:17

٠

<

【繳費結果通知】

親愛的V111222011先生/小姐,您好:

● 繳費項目:綜所稅 11003-未申報核定補徵稅款

推播訊息通知

- 交易日期:2020/04/07
- 交易序號:MB20200407031431668
- 轉出帳號/卡號: 418230870\*\*52454
- 繳費金額:12,376
- 手續費:0

▶查詢<u>帳戶餘額</u>

貼心提醒: 若您有任何疑問請先確認目前帳戶的使用狀況。

| · 中國信託銀行                   | 中國信託銀行                |  |  |
|----------------------------|-----------------------|--|--|
| CIBCBARK                   |                       |  |  |
|                            |                       |  |  |
| 繳費交易結果通知                   |                       |  |  |
|                            |                       |  |  |
|                            |                       |  |  |
| 親愛的 V111222011 先生 / 小姐,您好: |                       |  |  |
| 此為您於網路銀行執行交易之結果。           |                       |  |  |
|                            |                       |  |  |
| 嬼弗佰日                       | 综所稅 11003 - 去由超核定補徵稅款 |  |  |
|                            |                       |  |  |

| 2020/04/07          |
|---------------------|
| 21:17:00            |
| MB20200407031431668 |
| 418230870**52454    |
| 12,376              |
| 0                   |
|                     |

# 交易後通知 (以繳交地價稅11331為例)

## • APP推播繳費成功通知訊息

## • EMAIL寄送交易成功通知

# 金田 総費結果通知 2020-03-24 12:54 2020-03-24 12:54 盛費結果通知 建創業 登徳(111222011先生/小姐,您好: 金慶(111222011先生/小姐,您好: 金慶(111222011先生/小姐,您好: 金慶(111222011先生/小姐,您好: W会(111222011先生/小姐,您好: W会(111222011分, 120200324031372680 W会(1112220114, 120200324031372680 W会(111220114, 120200324031372680 W会(111220114, 120200324031372680 W会(111204, 1202004, 1202004, 120404, 120404 W会(1111204, 120404, 120404, 120404, 120404, 120404 We(1114, 120404, 120404, 120404, 120404, 120404 We(1114, 120404, 120404, 120404, 120404, 120404, 120404, 120404, 120404 We(1114,

貼心提醒: 若您有任何疑問請先確認目前帳戶的使用狀況。

#### 中國信託銀行 CTBC BANK

## 繳費交易結果通知

親愛的 V111222011 先生 / 小姐, 您好:

#### 此為您於網路銀行執行交易之結果。

| 繳費項目    | 地價稅 11331 - 定期開徵稅款  |
|---------|---------------------|
| 交易日期    | 2020/03/24          |
| 交易時間    | 12:54:24            |
| 交易序號    | MB20200324031372680 |
| 轉出帳號/卡號 | 418230870**52454    |
| 繳費金額    | 740                 |
| 手續費     | 0                   |

# 交易後通知 (以繳交房屋稅11201為例)

登出

## • APP推播繳費成功通知訊息

繳費結果通知

## • EMAIL寄送交易成功通知

#### 中國信託銀行 CTBC BANK

## |繳費交易結果通知

2020-03-24 12:56

<

【繳費結果通知】

親愛的V111222011先生/小姐,您好:

- 繳費項目:房屋稅 11201-定期開徵稅款
- 交易日期:2020/03/24
- 交易序號:MB20200324031372688
- 轉出帳號/卡號: 418230870\*\*52454
- 繳費金額:720
- 手續費:0

▶查詢<u>帳戶餘額</u>

貼心提醒: 若您有任何疑問請先確認目前帳戶的使用狀況。 親愛的 V111222011 先生 / 小姐, 您好:

#### 此為您於網路銀行執行交易之結果。

| 繳費項目    | 房屋稅 11201 - 定期開徵稅款  |
|---------|---------------------|
| 交易日期    | 2020/03/24          |
| 交易時間    | 12:56:25            |
| 交易序號    | MB20200324031372688 |
| 轉出帳號/卡號 | 418230870**52454    |
| 繳費金額    | 720                 |
| 手續費     | 0                   |